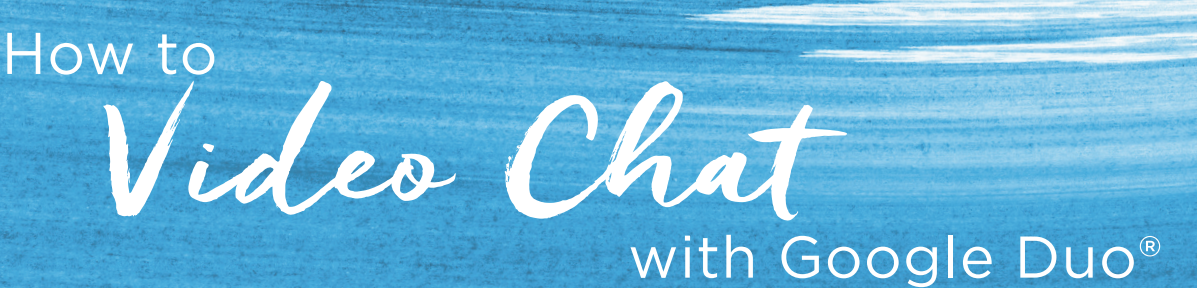

## Using Google Duo is easy! Just follow these simple steps.

**Open the Google Duo app.** The app icon looks like a little movie camera in a blue waterdrop background. Give it a tap, and you're on your way!

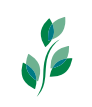

Both you and the person you are video chatting will need to have the app for video chats to work. Plus, you'll need a Google or Gmail account if you don't already have one. But it's really easy to sign up for a free account — just create a username and password!

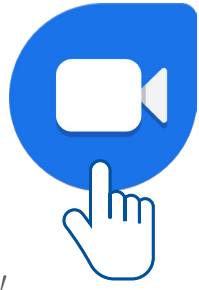

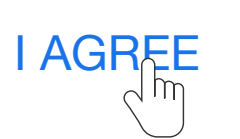

Follow the steps to verify your account. You'll have to follow prompts to connect your phone number and Google account to the app. Type in your verification code, and click I Agree when it asks to connect your Google account.

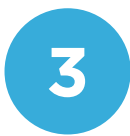

Select a contact to video chat. When you have decided who to call, click Start Call, and choose either Video or Voice depending on whether you want to video chat or do a regular call. When you are done, just click End Call.

2

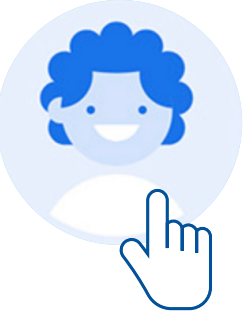

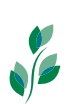

Add your favorite contacts' information for faster calling in the future!

Google Duo, Google and Gmail are registered trademarks of Google LLC. 340600 WMH ©2020 Brookdale Senior Living Inc. All rights reserved. BROOKDALE SENIOR LIVING and BRINGING NEW LIFE TO SENIOR LIVING are the registered trademarks of Brookdale Senior Living Inc.

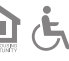

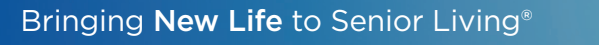

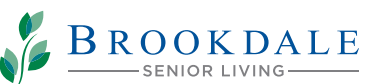